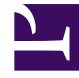

## **GENESYS**<sup>®</sup>

This PDF is generated from authoritative online content, and is provided for convenience only. This PDF cannot be used for legal purposes. For authoritative understanding of what is and is not supported, always use the online content. To copy code samples, always use the online content.

## Performance DNA Administrator Guide

**Create New Roles** 

5/9/2025

## Create New Roles

To create a new Role, right-click an existing role and select **New Role**. There is also the option to **Rename** the role or **Remove the Role**.

Once the new Role has been created, users and widgets can then be associated and a template containing the pages can be created.

Note: Trainers must be assigned to the trainer role so that they are listed in the assessment trainer selection screen.

| t of roles<br>Widget User<br>Count Count |               |
|------------------------------------------|---------------|
| Filte                                    | r             |
| Administrator                            | 46 1          |
| Manager                                  | New Role      |
| Trainer                                  | 🤌 Rename      |
| User                                     | × Remove Role |